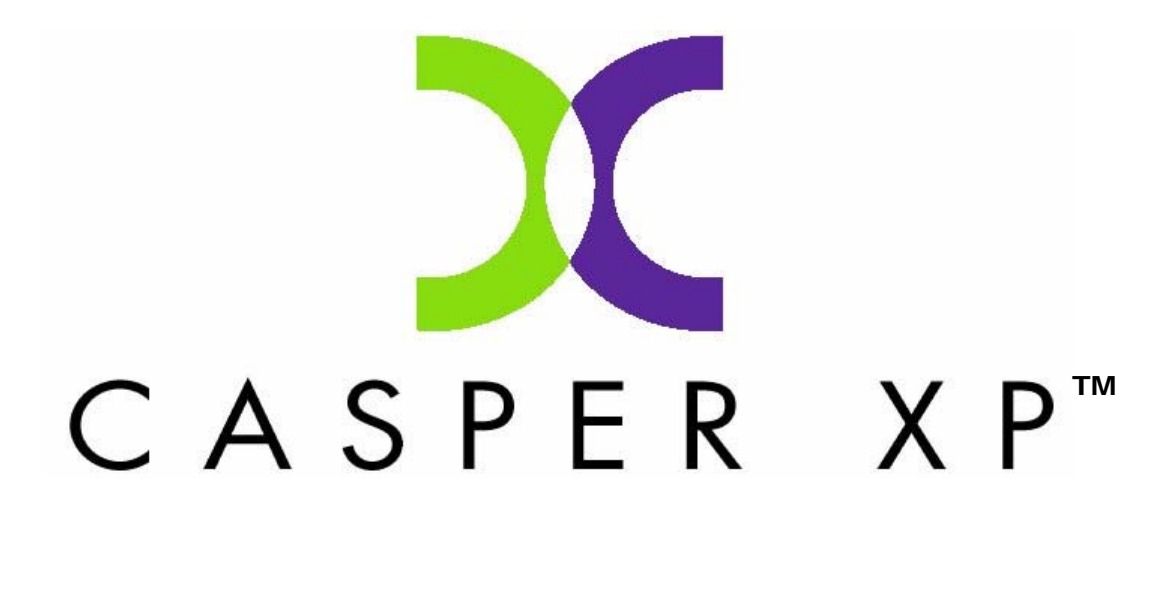

# USER GUIDE

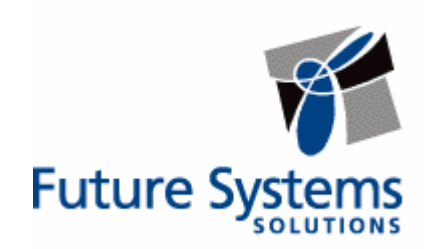

#### **Copyright and Trademark Information**

Information in this document is subject to change without notice. Federal law prohibits unauthorized use, duplication, and distribution of any part of this document in any form or by any means, electronic or mechanical, for any purpose, without the express written permission of Future Systems Solutions.

Future Systems Solutions may have patents, trademarks, copyrights, or other intellectual property rights covering subject matter in this document.

Copyright © 2005 Future Systems Solutions, Inc. All Rights Reserved.

Casper XP, the Casper XP logo, Drive2Drive, SmartClone, SmartWrite, and 1-Click Cloning are either registered trademarks or trademarks of Future Systems Solutions, Inc. Microsoft is a registered trademark and Windows XP is either a registered trademark or trademark of Microsoft Corporation. Other brand and product names may be trademarks or registered trademarks of their respective holders.

## **Table of Contents**

| Introduction                                                    | .1 |
|-----------------------------------------------------------------|----|
| System Requirements                                             | .1 |
| Getting Help                                                    | .1 |
| Installing and Running Casper XP                                | 2  |
| Installing Casper XP                                            | .2 |
| Running Casper XP                                               | .2 |
| Using Casper XP                                                 | 3  |
| Upgrading a Hard Disk                                           | .3 |
| Example 1: Upgrading a Hard Disk                                | 4  |
| Creating and Maintaining a Bootable System Backup               | .9 |
| Example 2: Creating a Backup Hard Disk                          | 10 |
| Example 3: Automatically Maintaining a Backup Hard Disk         | 16 |
| Example 4: Using 1-Click Cloning to Maintain a Backup Hard Disk | 22 |
| Booting from a Backup Hard Disk                                 | 28 |
| Using Drive2Drive for Windows 95, 98, and ME2                   | 29 |
| Installing Drive2Drive                                          | 29 |
| Running Drive2Drive                                             | 30 |

Casper XP is a hard disk cloning solution engineered specifically for Windows and designed to meet the expectations of the PC user looking for an easy-to-use, convenient, and dependable backup, recovery, and migration solution for their PC.

As a backup and recovery solution, Casper XP offers you these unique advantages:

- Casper XP operates entirely from within Windows.
- Casper XP can clone a disk at any time so there is never a need to restart the computer or stop work to create a backup. Integrated scheduling even permits a backup to be performed completely unattended in the background.
- Casper XP creates a fully bootable clone of a system drive. This means there are no special rescue disks or arduous data restoration processes to follow in the event of a system hard disk failure. Recovery is as simple as booting from the backup.

**NOTE:** This User Guide is intended to provide you with an overview of the basic operations of Casper XP. For additional assistance, please refer to the detailed help files included within the program.

#### **System Requirements**

- Windows XP Professional, Windows XP Home Edition, or Windows 2000.
   Note: Windows XP and NTFS are required for background copying support.
   Casper XP is not designed for use with Windows Server 2003, Windows 2000 Server, and Windows 2000 Advanced Server.
- 50MB free disk space
- 32MB RAM (128MB recommended)
- 800 x 600 minimum screen resolution display setting for Casper XP Console interface

#### **Getting Help**

The Casper XP online help includes troubleshooting information. To access online help when running Casper XP, select **Contents** from the **Help** menu, or press **F1**.

Additional support for Casper XP is available on the Future Systems Solutions Web site at <u>www.fssdev.com/support</u>.

The Casper XP installation process takes just a few minutes and an automated Wizard will guide you through the process. The instructions below outline in detail the steps for installing Casper XP.

## Installing Casper XP

1. Start the Casper XP Setup program.

If you have a Casper XP Setup CD, insert the CD and click **Install Casper XP** on the setup menu. If the setup menu does not appear automatically, browse the CD and double-click **AUTORUN.EXE**.

2. At the welcome dialog, click Next.

The software license agreement will appear. In order to proceed with the installation of Casper XP, you must agree to the terms of the license that is displayed.

3. Read the software license agreement, and then click Yes.

The Choose Destination Location dialog will appear.

4. Choose the destination folder for the Casper XP program files and click **Next**.

The Select Program Folder dialog will appear.

5. Select the name for the folder to display on the **Start > All Programs** menu and click **Next**.

The Start Copying Files dialog will appear.

6. Click Next.

The Casper XP files are added to your system and the **Installation Complete** dialog will appear.

7. Click **Finish** to finalize the installation process.

#### **Running Casper XP**

- 1. Click Start
- 2. Point to the All Programs menu.
- 3. Point to the **Casper XP** menu.
- 4. Click Casper XP.

Casper XP makes it easy to upgrade or maintain a backup of your Windows system hard disk.

When you use Casper XP to clone the Windows system hard disk to another hard disk, Casper XP creates a snapshot, representing a single point-in-time view of the disk, and then clones it to the specified hard disk. The result is a hard disk that can be used as an immediate and complete replacement for the original Windows system hard disk.

## Upgrading a Hard Disk

The procedure for upgrading a hard disk is basically the same whether you are upgrading a hard disk in a desktop or a notebook. For a desktop system, the new hard disk is temporarily installed as a secondary hard disk in the computer. For example, a standard IDE hard disk may be installed either as a slave to the existing master on the primary IDE controller or as a master or slave on the secondary IDE controller. For a notebook computer, a secondary media bay or external USB, Firewire, or PCMCIA hard disk enclosure is required to mount and attach the new hard disk to the notebook.

Assuming the new hard disk is currently installed or attached to the system, the following procedure illustrates how Casper XP may be used to clone the original hard disk to the new hard disk and complete the upgrade.

#### Example 1: Upgrading a Hard Disk

- 1. Start Casper XP.
- 2. Select Copy Drive.

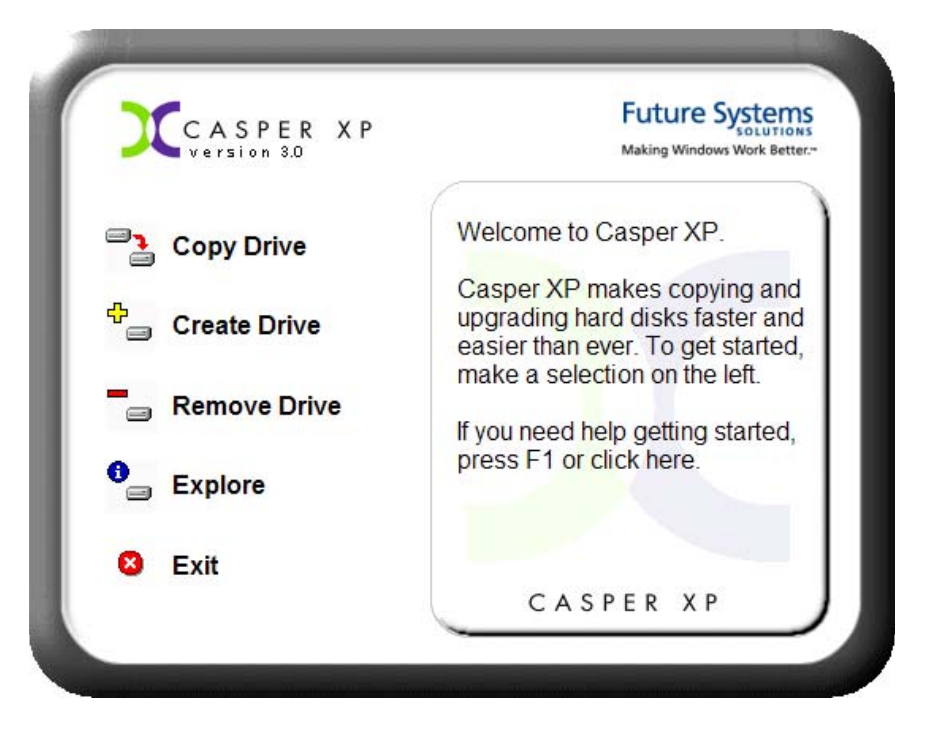

3. At the Copy Drive Wizard welcome screen, click Next.

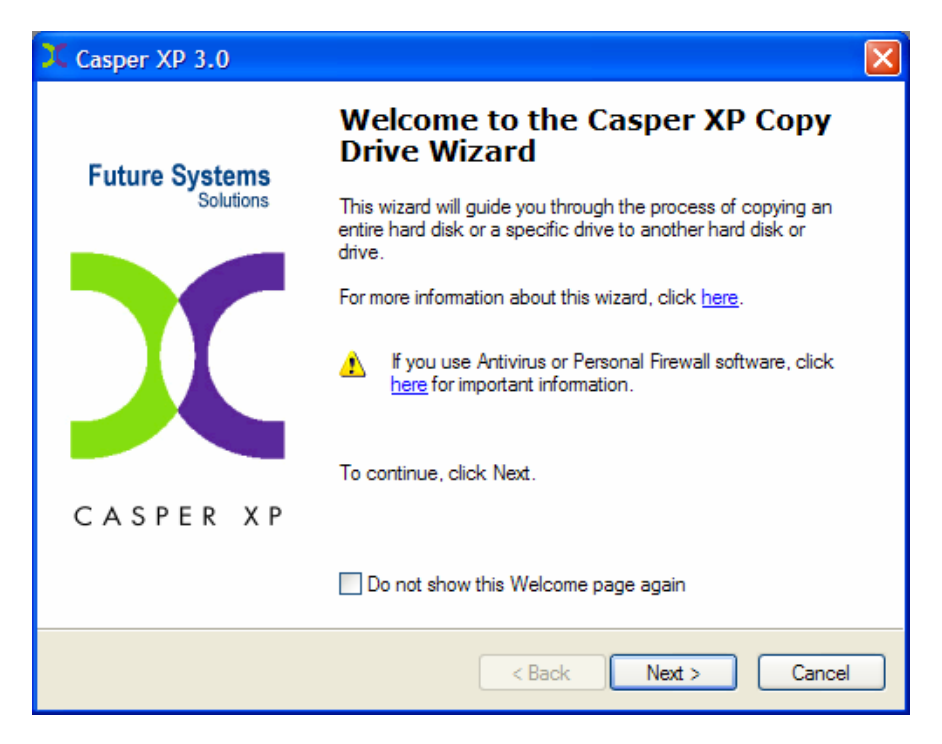

4. Select **Copy an entire hard disk** as the method to use, and click **Next**.

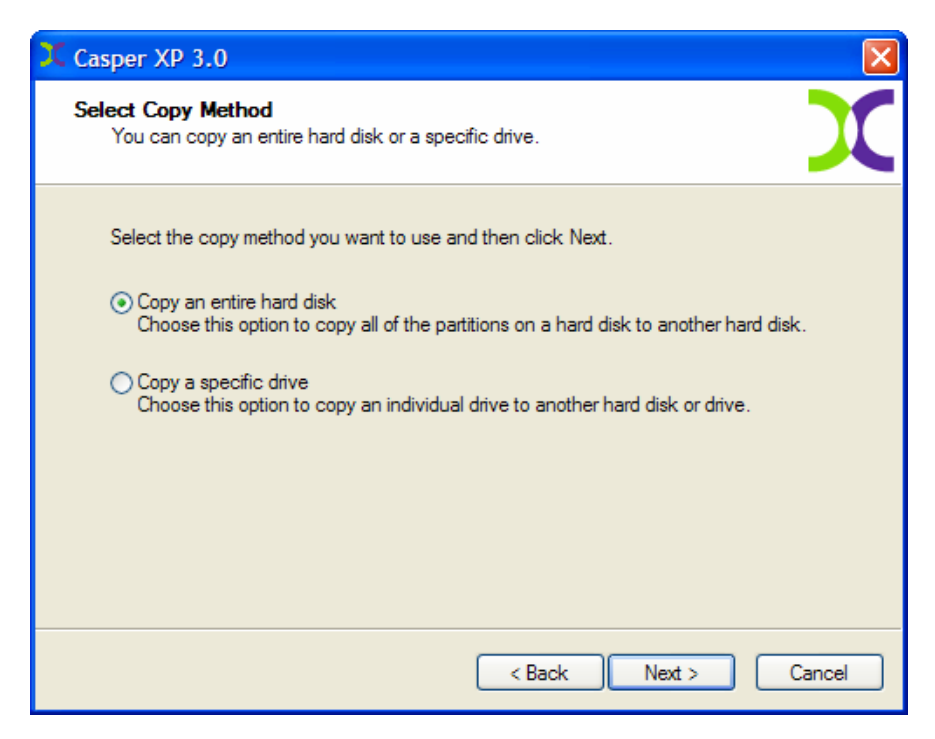

5. Select the hard disk to be upgraded (e.g. the hard disk on which Windows is installed) as the disk to copy, and click **Next**.

| X Casper XP 3.0                                              |                               | ×                       |
|--------------------------------------------------------------|-------------------------------|-------------------------|
| Select Hard Disk<br>Which hard disk do you want to copy?     |                               | X                       |
| Select the hard disk you want to copy and then               | click Next.                   |                         |
| Disk Model                                                   | Size                          | Drives                  |
| 1 IC35L080 AVVA07-0                                          | 76.69 GB                      | С                       |
| <ul> <li>Only hard disks that can be selected are</li> </ul> | displayed. To view all dis    | ks, click <u>here</u> . |
|                                                              | < <u>B</u> ack <u>N</u> ext > | Cancel                  |

6. Select the new hard disk as the destination, and click **Next**.

| 💢 Casper          | XP 3.0                                                              |                               |               |
|-------------------|---------------------------------------------------------------------|-------------------------------|---------------|
| Select D<br>To wi | Destination Hard Disk<br>hich hard disk do you want to copy the dis | sk?                           | X             |
| Selec             | t the hard disk to which Disk 1 will be cop                         | vied and then click Next.     |               |
| Dis               | k Model                                                             | Size                          | Drives        |
|                   | 2 Promise 2+0 Stripe/RAID0                                          | 298.10 GB                     | ks click bere |
|                   |                                                                     | < <u>B</u> ack <u>N</u> ext > | Cancel        |

7. When prompted to specify how the additional space on the new hard disk is to be used, retain the default selection and click **Next**.

| 💢 Caspe      | r XP 3.0                                                                                           |                                                                |                          |             |
|--------------|----------------------------------------------------------------------------------------------------|----------------------------------------------------------------|--------------------------|-------------|
| Select<br>Ho | Size<br>w big do you want to ma                                                                    | ke the copy?                                                   |                          | X           |
| Sel          | ect how you want to use                                                                            | the additional free                                            | space on Disk 2 and then | click Next. |
| ⊙<br>○<br>○  | Give all of the free space<br>Leave the additional spa<br>Let me specify how the a<br>Disk 2 Usage | e to the partition<br>ace unallocated<br>additional space is t | o be allocated           |             |
|              | Partition                                                                                          | Usage                                                          |                          |             |
|              | 글 Local Disk (C:)                                                                                  | 298.10 GB                                                      | Unpartitioned:           | 0.00 bytes  |
|              |                                                                                                    |                                                                | < Back Next >            | Cancel      |

When the destination hard disk is larger than the source, the default option will be *Give all of the free space to the partition*, or *Proportionally distribute the free space to all partitions* when there is more than one partition defined on the source disk. For additional help with making a selection, press **F1**.

8. When prompted to schedule the copy for later, click **Next** to perform the copy now.

| X Casper XP 3.0                                                                                                    |        |
|----------------------------------------------------------------------------------------------------|--------|
| Schedule Copy<br>Do you want to schedule the copy?                                                                                             | X      |
| This copy can be performed at a later time or scheduled to run automatically on a routine basis.<br>What would you like to do?                 |        |
| <ul> <li>Perform the copy now</li> <li>Schedule the copy for later</li> <li>Create a desktop shortcut to perform the copy on demand</li> </ul> |        |
| For more information, click <u>here</u> .                                                                                                    |        |
| < Back Next >                                                                                                    | Cancel |

9. Casper XP is ready to begin the cloning process. Click **Next**.

| X Casper XP 3.0                                                              |        |
|------------------------------------------------------------------------------|--------|
| Ready to Complete<br>Casper XP is ready to copy the hard disk.               | X      |
| Casper XP is now ready to copy Disk 1 to Disk 2.<br>To continue, click Next. |        |
| < Back Next >                                                                | Cancel |

10. Once Casper XP has completed the cloning process, click **Finish** to close the Copy Drive Wizard.

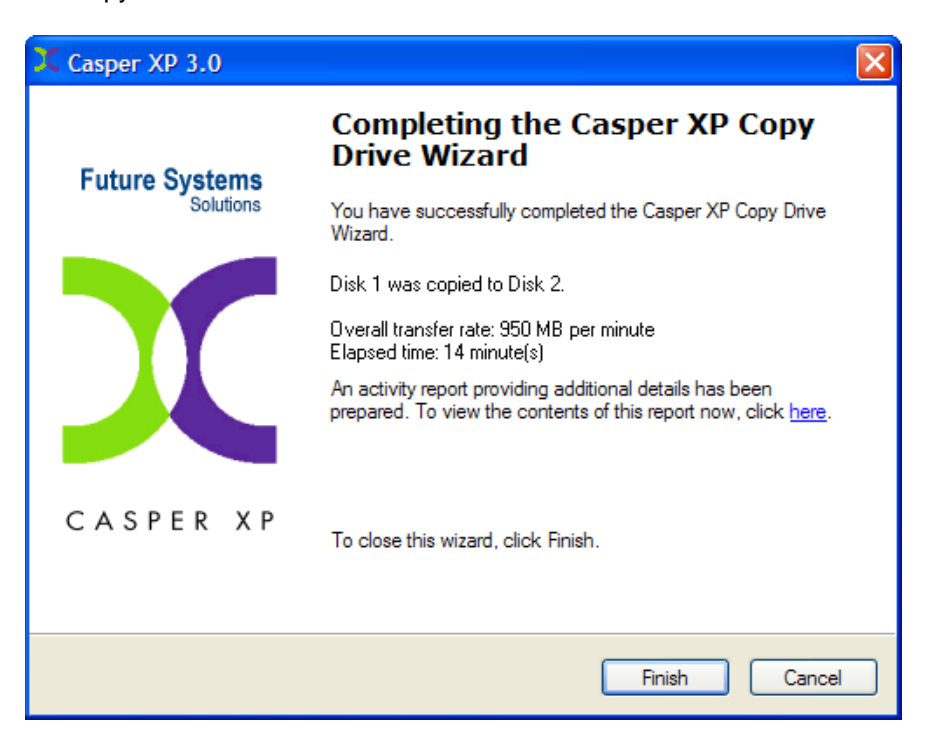

- 11. Shutdown and power-off the computer.
- 12. Reconfigure the computer to replace the original hard disk with the new hard disk.

If the new hard disk is installed in a secondary media bay of a notebook, or installed in an external USB, Firewire, or PCMCIA enclosure, simply remove the hard disk from its enclosure and exchange it with the original hard disk.

For a new hard disk that has been temporarily mounted as a secondary internal hard disk, change the hard disk jumpers and cable connection as required to make the new hard disk the master on the primary IDE or SATA controller.

For detailed instructions on how to replace a hard disk in a desktop system, see **Replacing a hard disk** under **Additional Resources** in the online **Casper XP Help and Documentation.** 

## **Creating and Maintaining a Bootable System Backup**

Using Casper XP to create and maintain a bootable backup for your computer system requires a hard disk large enough to accommodate all of the data on the current Windows system hard disk.

For a desktop system, using a second internal hard disk, or one mounted in a mobile drive rack for the backup hard disk is ideal. For a notebook computer, a secondary media bay or external USB, Firewire, or PCMCIA hard disk enclosure designed specifically for a 2.5" notebook hard disk is required to mount and attach the second (backup) hard disk to the notebook.

**Note:** While an external USB or Firewire hard disk may be used for the backup on a desktop system, Windows is not designed to boot and run directly from an external device. Consequently, an externally attached hard disk must be removed from its external USB or Firewire enclosure and installed as a replacement for the internal hard disk in order to boot from it.

Assuming the backup hard disk is currently installed or attached to the system, the following procedures illustrate how Casper XP may be used to clone the Windows system hard disk to the backup hard disk on either a desktop or notebook system. The first procedure, **Creating a Backup Hard Disk**, describes how to manually create a backup by cloning one hard disk to another. The second procedure, **Automatically Maintaining a Backup Hard Disk**, illustrates how to create a copy schedule to maintain the backup automatically. The third procedure, **Using 1-Click Cloning to Maintain a Backup Hard Disk** shows how to create a 1-Click Cloning desktop shortcut to maintain the backup on demand.

For help with installing a hard disk, see **Installing a new hard disk** under **Additional Resources** in the online **Casper XP Help and Documentation**.

#### Example 2: Creating a Backup Hard Disk

- 1. Start Casper XP
- 2. Select Copy Drive.

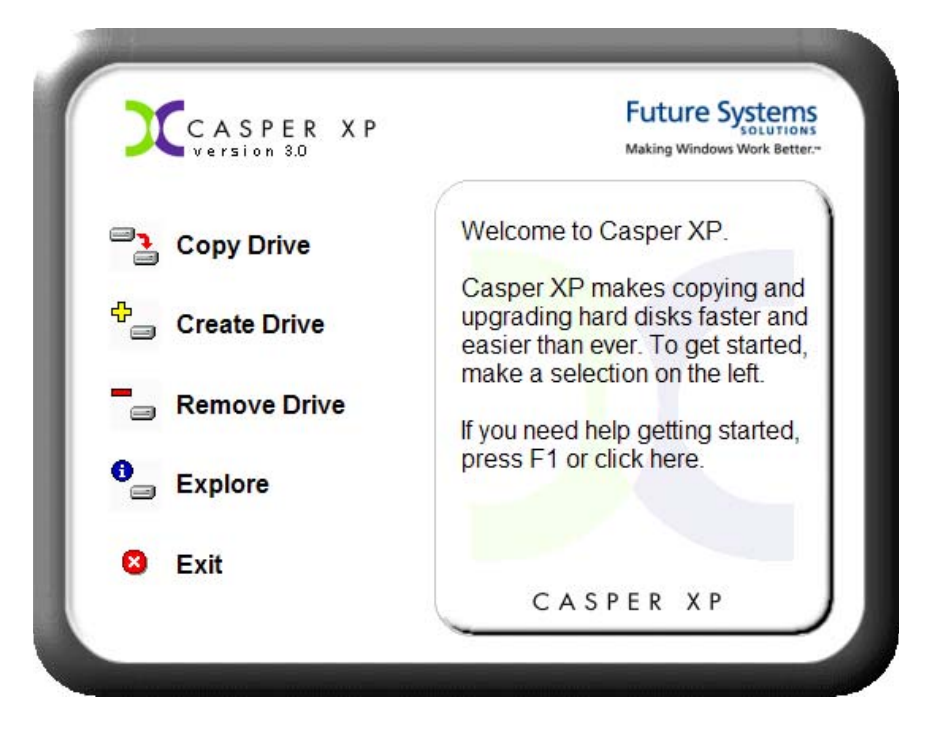

3. At the Copy Drive Wizard welcome screen, click Next.

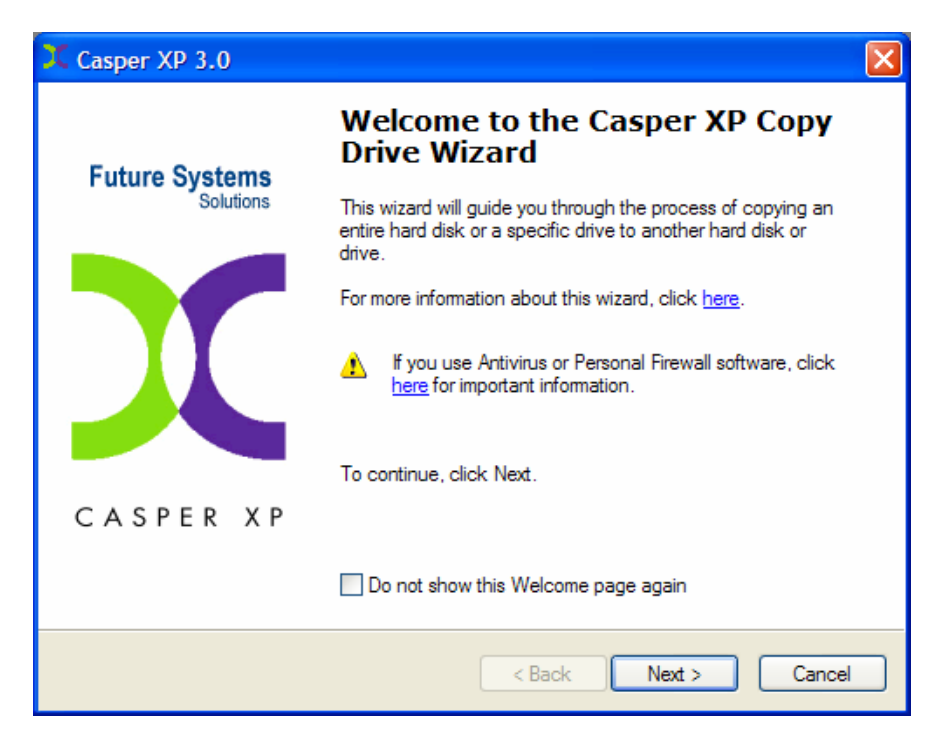

4. Select **Copy an entire hard disk** as the method to use, and click **Next**.

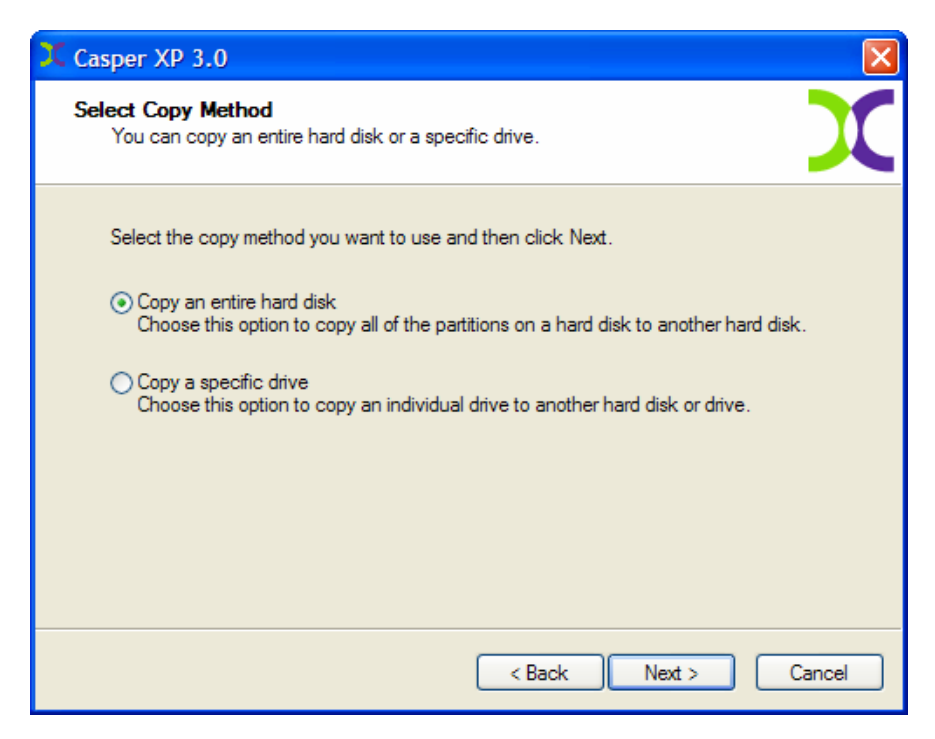

5. Select the hard disk to backup (e.g. the hard disk on which Windows is installed) as the disk to copy, and click **Next**.

| X Casper XP 3.0                                                         |                                         | X                            |
|-------------------------------------------------------------------------|-----------------------------------------|------------------------------|
| Select Hard Disk<br>Which hard disk do you want to copy?                |                                         | X                            |
| Select the hard disk you want to copy and then                          | click Next.                             |                              |
| Disk Model                                                              | Size                                    | Drives                       |
| 1 Promise 2+0 Stripe/RAID0     Only hard disks that can be selected are | 298.10 GB<br>displayed. To view all dis | C<br>ks, click <u>here</u> . |
|                                                                         | < Back Next >                           | Cancel                       |

6. Select the backup hard disk as the destination, and click **Next**.

| X Casper       | XP 3.0                                                         |                         |                              |                                 |
|----------------|----------------------------------------------------------------|-------------------------|------------------------------|---------------------------------|
| Select<br>To v | Destination Hard Disk<br>which hard disk do you want to co     | py the disk?            |                              | X                               |
| Sele           | ct the hard disk to which Disk 1 v                             | vill be copied and      | I then click Next            | t.                              |
| Di             | sk Model                                                       |                         | Size                         | Drives                          |
| <b>v</b>       | 2 Promise 2+0 Stripe/RAID0<br>Only hard disks that can be sele | 29<br>ected are display | 8.10 GB<br>ed. To view all d | D<br>disks, click <u>here</u> . |
|                |                                                                | < Bac                   | k Next                       | > Cancel                        |

 If the selected destination hard disk defines a partition or contains data, Casper XP will warn you that the contents will be overwritten. Confirm you have selected the correct hard disk to receive the backup, and click Next to proceed.

| X Casper XP             | 9 3.0 🔀                                                                                                    |
|-------------------------|----------------------------------------------------------------------------------------------------|
| Destination<br>Do you v | m Disk May Contain Data<br>want to overwrite the data on the destination disk?                                                                                       |
| 1                       | Casper XP will automatically determine the best method to clone your disk.<br>All data on Disk 2 may be lost if you continue.<br>To select another disk, click Back. |
|                         | To continue, click Next.                                                                                                    |
|                         |                                                                                                    |
|                         |                                                                                                    |
|                         | < <u>B</u> ack Next > Cancel                                                                                                    |

8. When prompted to specify how the space on the backup hard disk is to be used, retain the default selection and click **Next**. If the destination hard disk is the same size or smaller than the source hard disk, Casper XP will ask you to manually configure how the space is to be used.

| X Casper XP 3.0                                                 |                                   |              |
|-----------------------------------------------------------------|-----------------------------------|--------------|
| Specify Size<br>How big do you want to make the copy            | ?                                 | X            |
| Select and specify the size for each par                        | tition on Disk 2.                 |              |
| Partition                                                       | Original Size                     | Size of Copy |
| 😑 Local Disk (C:)                                               | 298.10 GB                         | 298.10 GB    |
| Local Disk (C:)<br>Minimum Size: 216.04 GB<br>New Size: 30525 C | Disk 2:<br>4<br>MB<br>Unpartition | 298.10 GB    |
|                                                                 | < Back Next >                     | Cancel       |

When the destination hard disk is larger than the source, the default option will be *Give all of the free space to the partition*, or *Proportionally distribute the free space to all partitions* when there is more than one partition defined on the source disk.

| X Casper XP 3.0                                                                                                    |                                                            |                                     |
|----------------------------------------------------------------------------------------------------|------------------------------------------------------------|-------------------------------------|
| Select Size<br>How big do you want to make                                                                                                    | e the copy?                                                |                                     |
| Select how you want to use the                                                                                                    | he additional free s                                       | pace on Disk 2 and then click Next. |
| <ul> <li>Give all of the free space t</li> <li>Leave the additional space</li> <li>Let me specify how the ad</li> <li>Disk 2 Usage</li> </ul> | to the partition<br>e unallocated<br>Iditional space is to | be allocated                        |
| Partition                                                                                                    | Usage                                                      |                                     |
| 😑 Local Disk (C:)                                                                                                    | 298.10 GB                                                  | Unpartitioned: 0.00 bytes           |
|                                                                                                    |                                                            |                                     |
|                                                                                                    |                                                            | < Back Next > Cancel                |

Simply clicking **Next** to accept the default selection or value is generally best. For additional help with making a selection, press **F1**.

9. When prompted to schedule the copy for later, click **Next** to perform the copy now. Casper XP will be ready to begin the cloning process.

| X Casper XP 3.0                                                                                     | × |
|----------------------------------------------------------------------------------------------------|---|
| Schedule Copy<br>Do you want to schedule the copy?                                                  | C |
| This copy can be performed at a later time or scheduled to run automatically on a<br>routine basis. |   |
| What would you like to do?                                                                          |   |
| Perform the copy now                                                                                |   |
| Schedule the copy for later                                                                         |   |
| Create a desktop shortcut to perform the copy on demand                                             |   |
|                                                                                                    |   |
| For more information, click here.                                                                   |   |
|                                                                                                    |   |
|                                                                                                    |   |
|                                                                                                    |   |
| < Back Next > Cancel                                                                                |   |

10. Click **Next** to begin the cloning process.

| X Casper XP 3.0                                                              | ×      |
|------------------------------------------------------------------------------|--------|
| Ready to Complete<br>Casper XP is ready to copy the hard disk.               | X      |
| Casper XP is now ready to copy Disk 1 to Disk 2.<br>To continue, click Next. |        |
| < Back Next >                                                                | Cancel |

11. When Casper XP has completed the cloning process, click **Finish**.

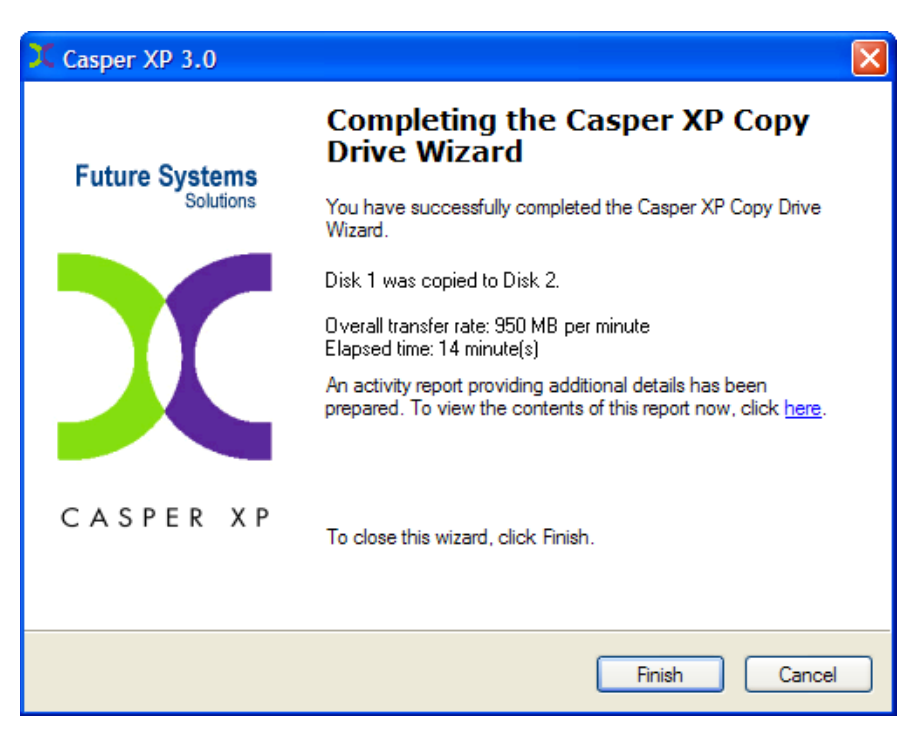

Example 3: Automatically Maintaining a Backup Hard Disk

- 1. Start Casper XP
- 2. Select Copy Drive.

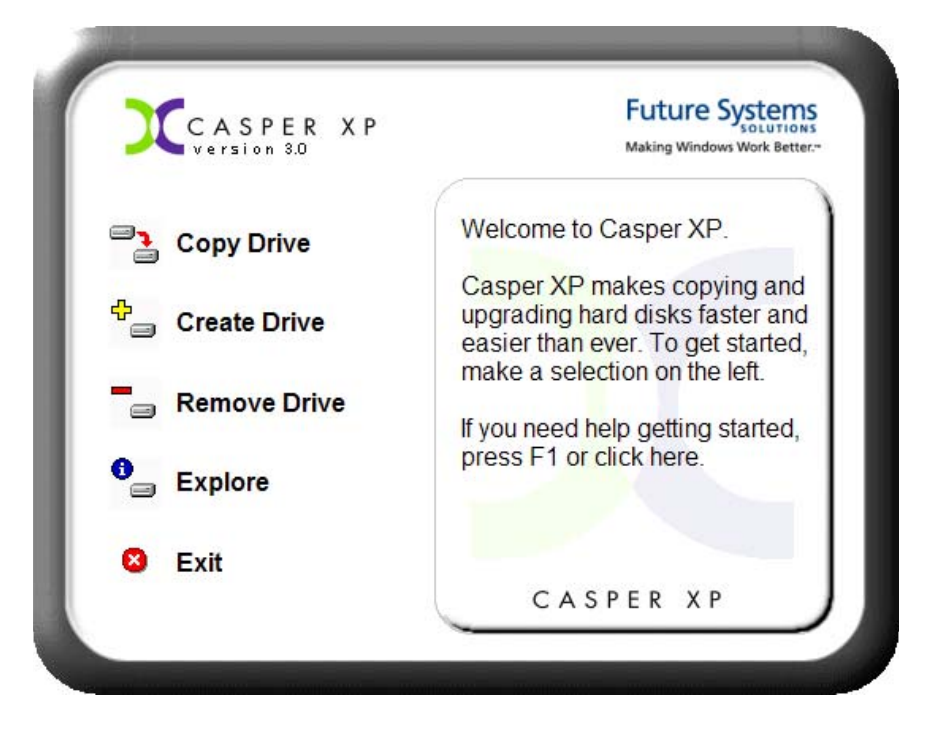

3. At the Copy Drive Wizard welcome screen, click Next.

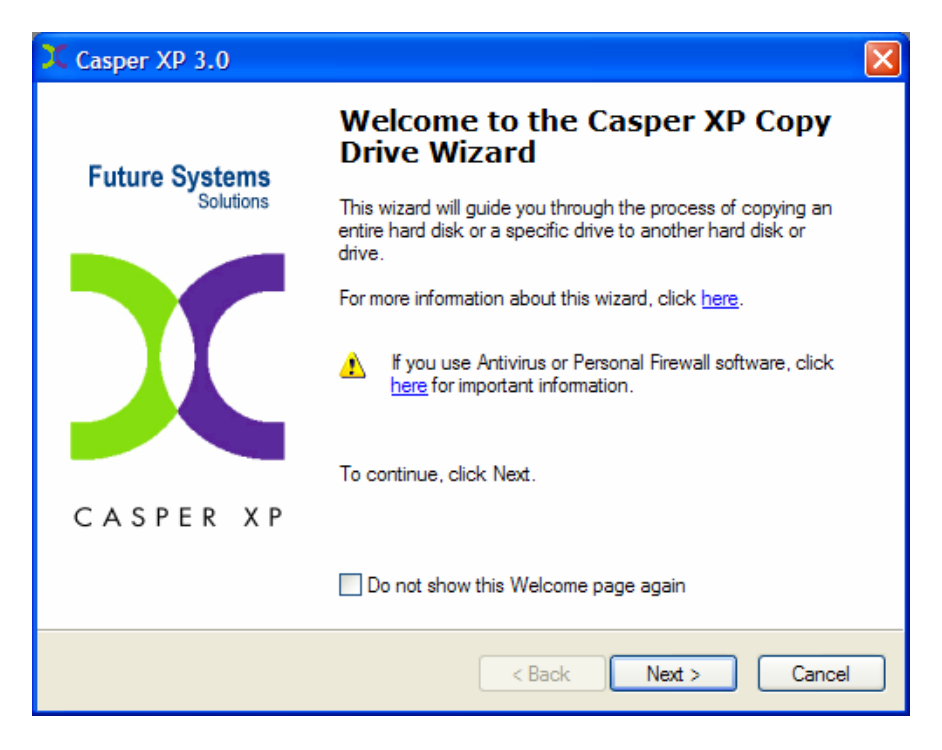

4. Select **Copy an entire hard disk** as the method to use, and click **Next**.

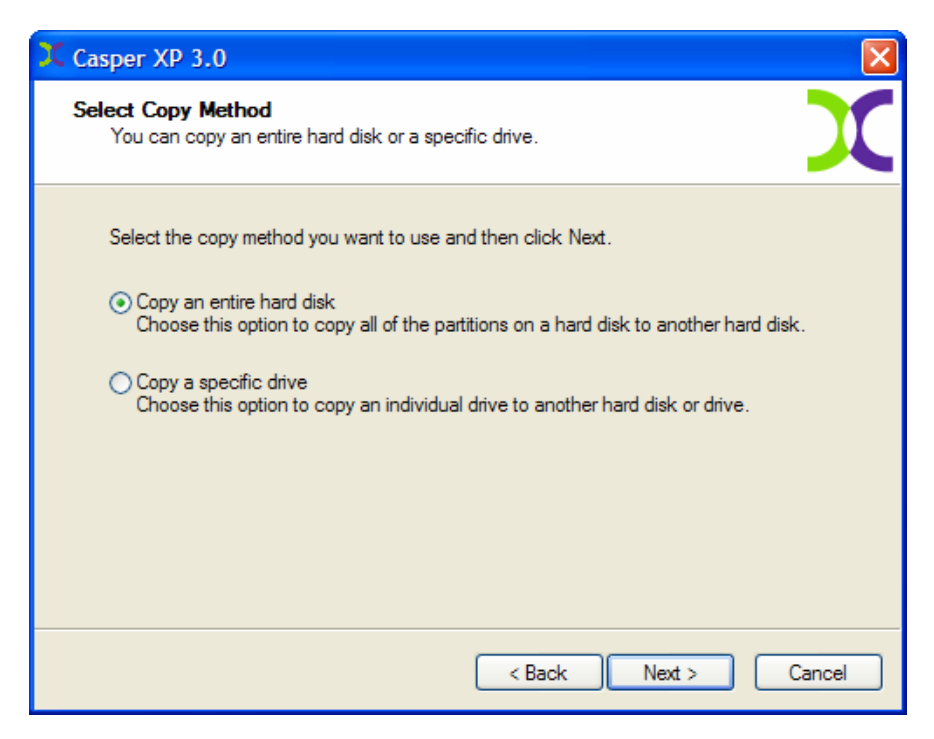

5. Select the hard disk to backup (e.g. the hard disk on which Windows is installed) as the disk to copy, and click **Next**.

| X Casper XP 3.0                                                         |                                         | ×                            |
|-------------------------------------------------------------------------|-----------------------------------------|------------------------------|
| Select Hard Disk<br>Which hard disk do you want to copy?                |                                         | X                            |
| Select the hard disk you want to copy and then                          | click Next.                             |                              |
| Disk Model                                                              | Size                                    | Drives                       |
| 1 Promise 2+0 Stripe/RAID0     Only hard disks that can be selected are | 298.10 GB<br>displayed. To view all dis | C<br>ks, click <u>here</u> . |
|                                                                         | < Back Next >                           | Cancel                       |

6. Select the backup hard disk as the destination, and click **Next**.

| X Casper       | XP 3.0                                                         |                         |                              |                                 |
|----------------|----------------------------------------------------------------|-------------------------|------------------------------|---------------------------------|
| Select<br>To v | Destination Hard Disk<br>which hard disk do you want to co     | py the disk?            |                              | X                               |
| Sele           | ct the hard disk to which Disk 1 v                             | vill be copied and      | I then click Next            | t.                              |
| Di             | sk Model                                                       |                         | Size                         | Drives                          |
| <b>v</b>       | 2 Promise 2+0 Stripe/RAID0<br>Only hard disks that can be sele | 29<br>ected are display | 8.10 GB<br>ed. To view all d | D<br>disks, click <u>here</u> . |
|                |                                                                | < Bac                   | k Next                       | > Cancel                        |

 If the selected destination hard disk defines a partition or contains data, Casper XP will warn you that the contents will be overwritten. Confirm you have selected the correct hard disk to receive the backup, and click Next to proceed.

| X Casper XP             | 9 3.0                                                                                                    |
|-------------------------|----------------------------------------------------------------------------------------------------|
| Destination<br>Do you v | n Disk May Contain Data<br>want to overwrite the data on the destination disk?                                                |
| 1                       | Casper XP will automatically determine the best method to clone your disk.<br>All data on Disk 2 may be lost if you continue. |
|                         | To select another disk, click Back.                                                                                           |
|                         | To continue, click Next.                                                                                                    |
|                         |                                                                                                    |
|                         |                                                                                                    |
|                         |                                                                                                    |
|                         |                                                                                                    |
|                         |                                                                                                    |
|                         |                                                                                                    |
|                         | < <u>B</u> ack Next > Cancel                                                                                                  |

8. When prompted to specify how the space on the backup hard disk is to be used, retain the default selection and click **Next**. If the destination hard disk is the same size or smaller than the source hard disk, Casper XP will ask you to manually configure how the space is to be used.

| X Casper XP 3.0                                       |                 |                |
|-------------------------------------------------------|-----------------|----------------|
| Specify Size<br>How big do you want to make the copy? |                 | X              |
| Select and specify the size for each parti            | tion on Disk 2. |                |
| Partition                                             | Original Size   | Size of Copy   |
| <mark>, ⊟L</mark> ocal Disk (C:)                      | 298.10 GB       | 298.10 GB      |
| Local Disk (C:)<br>Minimum Size: 216.04 GB            | Disk 2:         | 298.10 GB      |
| New Size: 30525 ♀ ○ %<br>● M                          | B Unpartitione  | ed: 0.00 bytes |
|                                                       | < Back Next >   | Cancel         |

When the destination hard disk is larger than the source, the default option will be *Give all of the free space to the partition*, or *Proportionally distribute the free space to all partitions* when there is more than one partition defined on the source disk.

| X Casper XP 3.0                                                                                                    |                                                            |                                     |
|----------------------------------------------------------------------------------------------------|------------------------------------------------------------|-------------------------------------|
| Select Size<br>How big do you want to make                                                                                                    | e the copy?                                                |                                     |
| Select how you want to use the                                                                                                    | he additional free s                                       | pace on Disk 2 and then click Next. |
| <ul> <li>Give all of the free space t</li> <li>Leave the additional space</li> <li>Let me specify how the ad</li> <li>Disk 2 Usage</li> </ul> | to the partition<br>e unallocated<br>Iditional space is to | be allocated                        |
| Partition                                                                                                    | Usage                                                      |                                     |
| 😑 Local Disk (C:)                                                                                                    | 298.10 GB                                                  | Unpartitioned: 0.00 bytes           |
|                                                                                                    |                                                            |                                     |
|                                                                                                    |                                                            | < Back Next > Cancel                |

Simply clicking **Next** to accept the default selection or value is generally best. For additional help with making a selection, press **F1**.

9. Select **Schedule the copy for later** when prompted by the wizard, and then click **Next**.

| X Casper XP 3.0                                                                                     |       |
|----------------------------------------------------------------------------------------------------|-------|
| Schedule Copy<br>Do you want to schedule the copy?                                                  | X     |
| This copy can be performed at a later time or scheduled to run automatically on a<br>routine basis. |       |
| What would you like to do?                                                                          |       |
| O Perform the copy now                                                                              |       |
| <ul> <li>Schedule the copy for later</li> </ul>                                                     |       |
| Create a desktop shortcut to perform the copy on demand                                             |       |
|                                                                                                    |       |
| For more information, click <u>here</u> .                                                           |       |
|                                                                                                    |       |
|                                                                                                    |       |
|                                                                                                    |       |
| < Back Next > C                                                                                     | ancel |

10. Select the schedule you would like Casper XP to follow to maintain the backup, and then click **Next**. For help with the schedule, press **F1**.

| Casper XP 3.0                                           |
|---------------------------------------------------------|
| Select Schedule<br>When do you want the copy performed? |
| Select when you want the copy performed: Weekly         |
| Schedule Copy Weekly                                    |
| Every: Friday At: 02:00 AM                              |
| Beginning: Friday , April 08, 2005                      |
| Power Management                                        |
| Vake the computer to perform the copy                   |
| Method: Stand By                                        |
| < Back Next > Cancel                                    |

11. Enter a name for the schedule, or retain the name suggested by Casper XP, and click **Next**.

| 💢 Casper XP             | 3.0                                              |       |
|-------------------------|--------------------------------------------------|-------|
| Assign Scho<br>Choose a | edule Name<br>name for the copy schedule.        | X     |
| Enter a na              | ame for this copy schedule, and then click Next. |       |
| Name:                   | Casper XP Scheduled Copy of Disk 1 to Disk 2     |       |
| Descriptio              | on (optional):                                   |       |
| Weekly b                | backup of primary hard disk.                     |       |
|                         |                                                  |       |
|                         | < Back Next > C                                  | ancel |

12. Click Finish to add the copy schedule to your Windows Scheduled Tasks.

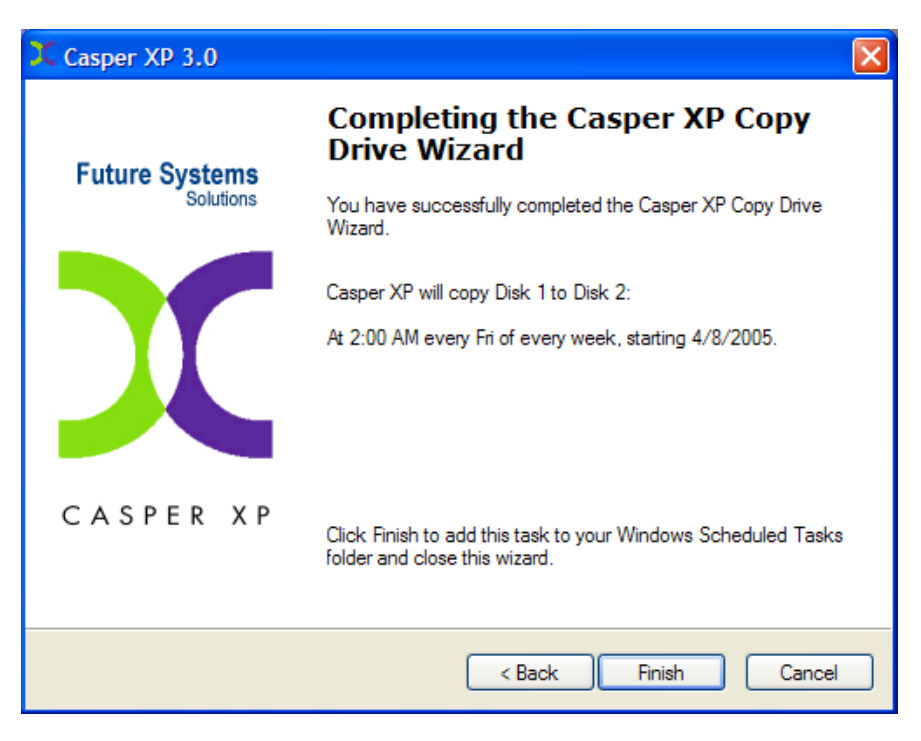

Example 4: Using 1-Click Cloning to Maintain a Backup Hard Disk

- 1. Start Casper XP
- 2. Select Copy Drive.

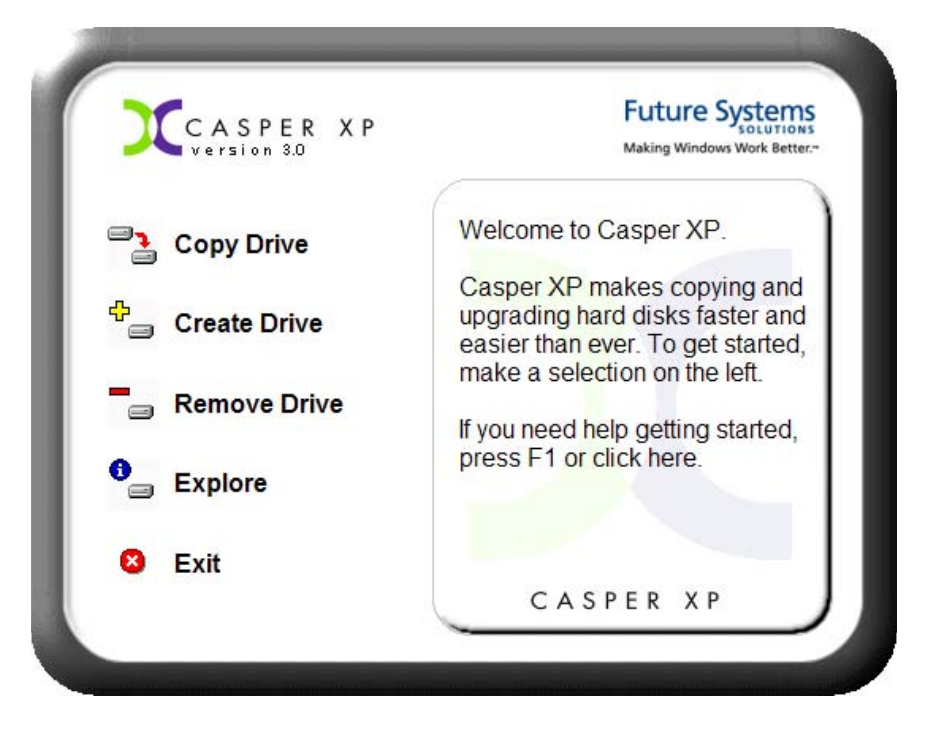

3. At the Copy Drive Wizard welcome screen, click Next.

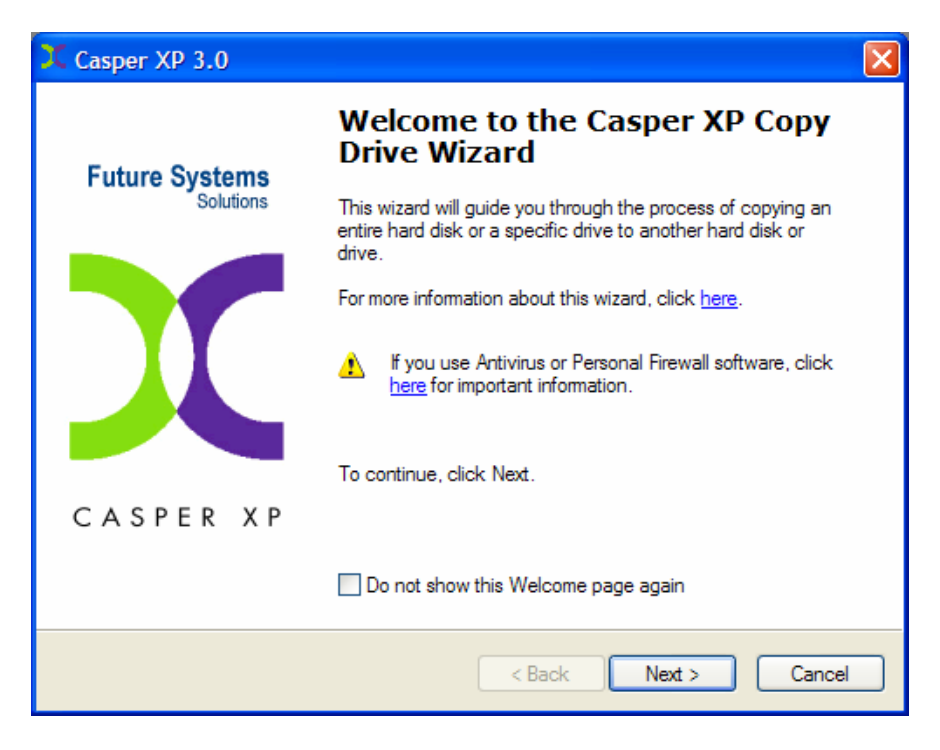

4. Select **Copy an entire hard disk** as the method to use, and click **Next**.

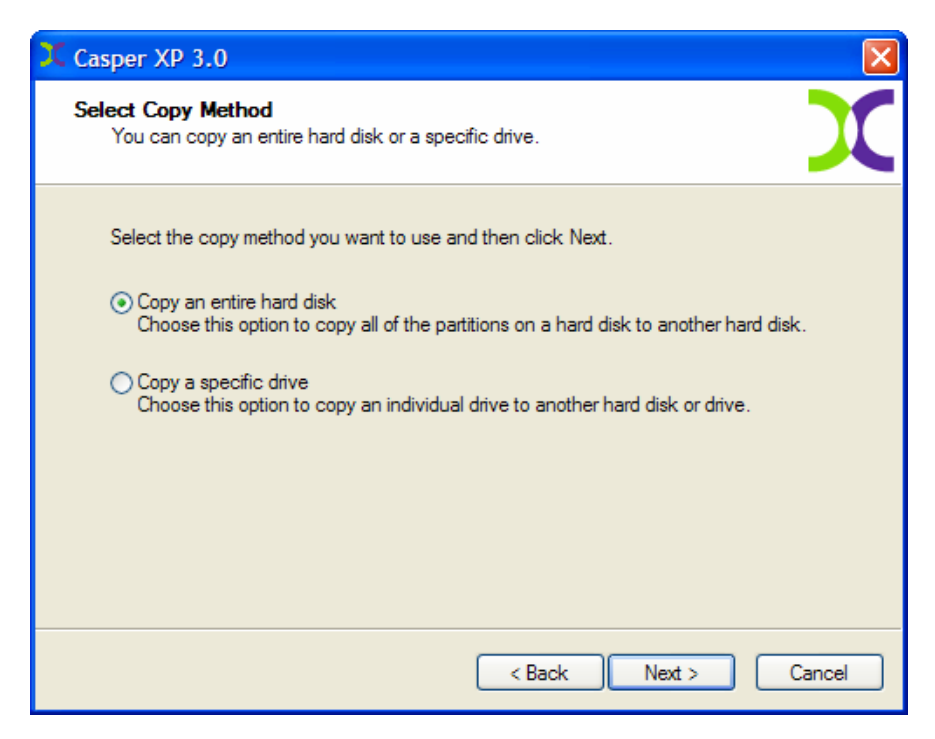

5. Select the hard disk to backup (e.g. the hard disk on which Windows is installed) as the disk to copy, and click **Next**.

| X Casper XP 3.0                                                         |                                         | X                            |
|-------------------------------------------------------------------------|-----------------------------------------|------------------------------|
| Select Hard Disk<br>Which hard disk do you want to copy?                |                                         | X                            |
| Select the hard disk you want to copy and then                          | click Next.                             |                              |
| Disk Model                                                              | Size                                    | Drives                       |
| 1 Promise 2+0 Stripe/RAID0     Only hard disks that can be selected are | 298.10 GB<br>displayed. To view all dis | C<br>ks, click <u>here</u> . |
|                                                                         | < Back Next >                           | Cancel                       |

6. Select the backup hard disk as the destination, and click **Next**.

| X Casper       | XP 3.0                                                         |                         |                              |                                 |
|----------------|----------------------------------------------------------------|-------------------------|------------------------------|---------------------------------|
| Select<br>To v | Destination Hard Disk<br>which hard disk do you want to co     | py the disk?            |                              | X                               |
| Sele           | ct the hard disk to which Disk 1 v                             | vill be copied and      | I then click Next            | t.                              |
| Di             | sk Model                                                       |                         | Size                         | Drives                          |
| <b>v</b>       | 2 Promise 2+0 Stripe/RAID0<br>Only hard disks that can be sele | 29<br>ected are display | 8.10 GB<br>ed. To view all d | D<br>disks, click <u>here</u> . |
|                |                                                                | < Bac                   | k Next                       | > Cancel                        |

 If the selected destination hard disk defines a partition or contains data, Casper XP will warn you that the contents will be overwritten. Confirm you have selected the correct hard disk to receive the backup, and click Next to proceed.

| X Casper XP             | 9 3.0 🔀                                                                                                    |
|-------------------------|----------------------------------------------------------------------------------------------------|
| Destination<br>Do you v | m Disk May Contain Data<br>want to overwrite the data on the destination disk?                                                                                       |
| 1                       | Casper XP will automatically determine the best method to clone your disk.<br>All data on Disk 2 may be lost if you continue.<br>To select another disk, click Back. |
|                         | To continue, click Next.                                                                                                    |
|                         |                                                                                                    |
|                         |                                                                                                    |
|                         | < <u>B</u> ack Next > Cancel                                                                                                    |

8. When prompted to specify how the space on the backup hard disk is to be used, retain the default selection and click **Next**. If the destination hard disk is the same size or smaller than the source hard disk, Casper XP will ask you to manually configure how the space is to be used.

| X Casper XP 3.0                                                 |                                   |              |
|-----------------------------------------------------------------|-----------------------------------|--------------|
| Specify Size<br>How big do you want to make the copy            | ?                                 | X            |
| Select and specify the size for each par                        | tition on Disk 2.                 |              |
| Partition                                                       | Original Size                     | Size of Copy |
| 😑 Local Disk (C:)                                               | 298.10 GB                         | 298.10 GB    |
| Local Disk (C:)<br>Minimum Size: 216.04 GB<br>New Size: 30525 C | Disk 2:<br>4<br>MB<br>Unpartition | 298.10 GB    |
|                                                                 | < Back Next >                     | Cancel       |

When the destination hard disk is larger than the source, the default option will be *Give all of the free space to the partition*, or *Proportionally distribute the free space to all partitions* when there is more than one partition defined on the source disk.

| 🗶 Casper XP 3.0                                                                                                    |                      | ×                                   |  |  |
|----------------------------------------------------------------------------------------------------|----------------------|-------------------------------------|--|--|
| Select Size<br>How big do you want to make                                                                                                    | e the copy?          |                                     |  |  |
| Select how you want to use the                                                                                                    | he additional free s | pace on Disk 2 and then click Next. |  |  |
| <ul> <li>Give all of the free space to the partition</li> <li>Leave the additional space unallocated</li> <li>Let me specify how the additional space is to be allocated</li> <li>Disk 2 Usage</li> </ul> |                      |                                     |  |  |
| Partition                                                                                                    | Usage                |                                     |  |  |
| 😑 Local Disk (C:)                                                                                                    | 298.10 GB            | Unpartitioned: 0.00 bytes           |  |  |
|                                                                                                    |                      |                                     |  |  |
| < Back Next > Cancel                                                                                                    |                      |                                     |  |  |

Simply clicking **Next** to accept the default selection or value is generally best. For additional help with making a selection, press **F1**.

9. Select **Create a desktop shortcut to perform the copy on demand** when prompted by the wizard, and then click **Next**.

| 💢 Casper XP 3.0                                                                                     | $\mathbf{X}$ |
|----------------------------------------------------------------------------------------------------|--------------|
| Schedule Copy<br>Do you want to schedule the copy?                                                  | C            |
| This copy can be performed at a later time or scheduled to run automatically on a<br>routine basis. |              |
| What would you like to do?                                                                          |              |
| O Perform the copy now                                                                              |              |
| Schedule the copy for later                                                                         |              |
| <ul> <li>Create a desktop shortcut to perform the copy on demand</li> </ul>                         |              |
|                                                                                                    |              |
| For more information, click here.                                                                   |              |
|                                                                                                    |              |
|                                                                                                    |              |
|                                                                                                    |              |
| < Back Next > Cancel                                                                                |              |

10. Enter a name for the shortcut, or retain the name suggested by Casper XP, and click **Next**.

| X Casper XP             | 3.0                                                |       |
|-------------------------|----------------------------------------------------|-------|
| Specify Sho<br>Choose a | ortcut Name<br>a name for the desktop shortcut.    | X     |
| Enter a na              | ame for the desktop shortcut, and then click Next. |       |
| Name:                   | Copy Disk 1 to Disk 2                              |       |
| Descriptio              | on (optional):                                     |       |
| 1-Click C               | loning shortcut to maintain backup on demand.      |       |
|                         |                                                    |       |
|                         | < Back Next > C                                    | ancel |

11. Click **Finish** to create the shortcut on your Windows desktop.

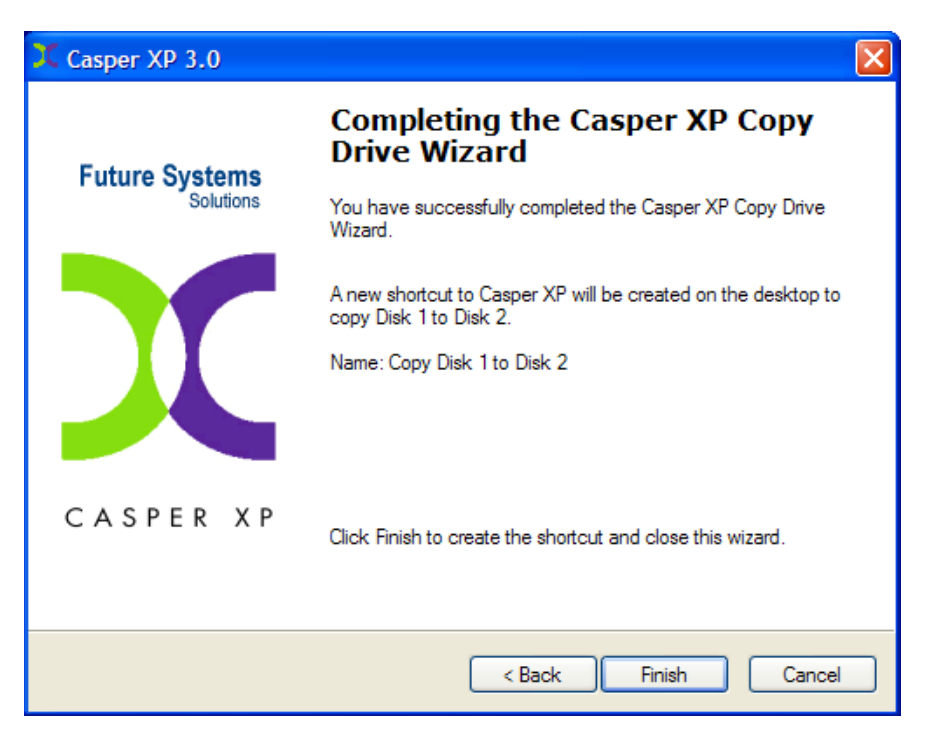

## Booting from a Backup Hard Disk

If you have used Casper XP to create a bootable backup of your computer's primary hard disk, and your primary hard disk fails or its contents become corrupted, you may boot your computer from the backup hard disk.

When the backup hard disk is installed as an internal hard disk, or installed via a mobile rack, booting from the backup hard disk is generally just a matter of changing the computer's BIOS boot priority setting to designate the backup hard disk as the boot device. If the computer's BIOS does not offer an option to designate a specific hard disk as the boot device, or if the original hard disk fails completely, the backup hard disk is reconfigured to replace the original hard disk by changing the hard disk jumpers and cable connection as required to make the backup hard disk the master on the primary IDE or SATA controller.

For a backup hard disk installed in a secondary media bay of a notebook, or installed in an external USB, Firewire, or PCMCIA enclosure, the backup hard disk is removed from its enclosure and exchanged with the original, internally mounted hard disk.

For detailed instructions on how to replace a hard disk in a desktop system, see **Replacing a hard disk** under **Additional Resources** in the online **Casper XP Help and Documentation.** 

Casper XP will not run under Windows 95, 98, or ME. For back-level support of these Windows platforms, Casper XP includes Drive2Drive.

With the exception of integrated scheduling, Drive2Drive provides the same basic functionality as Casper XP. For specific help with Drive2Drive, please consult the online help and documentation accompanying Drive2Drive.

#### **Installing Drive2Drive**

1. Download the **D2DSETUP.EXE** setup program.

If you have a Casper XP Setup CD, insert the CD and browse to the **Setup** folder.

2. Double-click **D2DSETUP** to launch the Drive2Drive Setup.

The software license agreement will appear. In order to proceed with the installation, you must agree to the terms of the license that is displayed.

- 3. Read the software license agreement, and then click I Agree.
- 4. At the welcome dialog, click Next.

The Read Me file appears.

5. Click Next.

The Registration Information dialog appears.

6. Enter your name and company name, and then click **Next**.

The Choose Destination Location dialog appears.

7. Choose the destination folder for the Drive2Drive program files and click **Next**.

The Select Program Manager Group dialog appears.

8. Select the name for the folder to display on the **Start > Programs** menu and click **Next**.

The Start Copying Files dialog appears.

9. Click Next.

The Drive2Drive files are added to your system and the **Registration Wizard** appears.

10. Enter the requested information to complete the registration, and then click **Next**.

The Installation Complete dialog appears.

11. Click **Finish** to finalize the installation process.

## **Running Drive2Drive**

- 1. Click Start
- 2. Point to the **Programs** menu.
- 3. Point to the Drive2Drive menu.
- 4. Click Drive2Drive.

**Note:** If your system is configured to dual boot between Windows XP/2000 and a version of Windows 95, 98, or ME, you must use Casper XP to clone the hard disk. While Casper XP may be used to clone a Windows 95, 98, or ME system installation from within Windows XP or Windows 2000, Drive2Drive cannot be used to clone a Windows XP or Windows 2000 installation while running within Windows 95, 98, or ME.